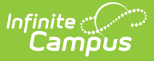

## State Seal Information (Missouri)

Last Modified on 06/13/2025 10:34 am CD

## Field Descriptions | Add a State Seal Record

Tool Search: Graduation

The State Seal Information section allows you to add State Seal records to a student's graduation record.

See the core <u>Graduation</u> article for additional information.

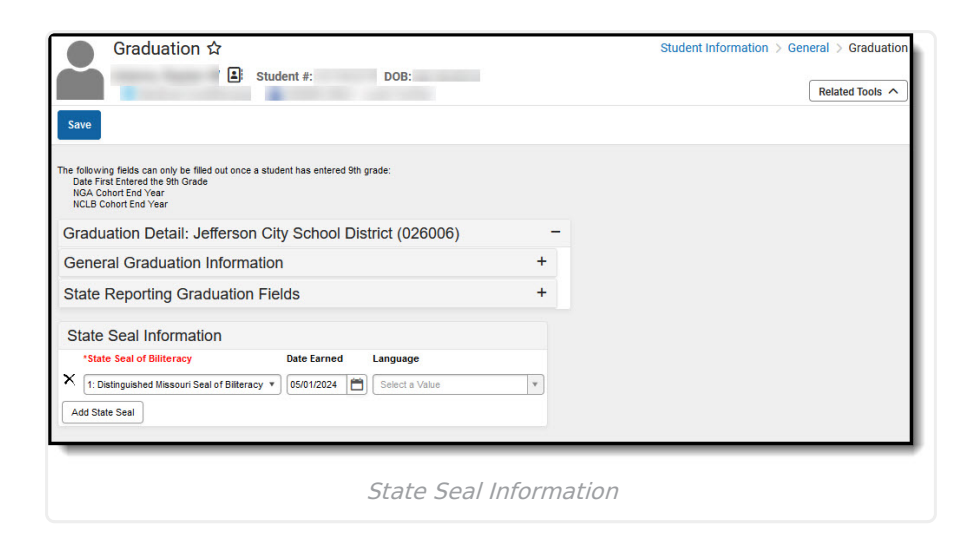

## **Field Descriptions**

The following table describes each available field:

| Field       | Description                                                                                                    |
|-------------|----------------------------------------------------------------------------------------------------|
| State Seal  | <ul><li>The State Seal the student has earned.</li><li>1: Distinguished Missouri Seal of Biliteracy</li><li>2: Missouri Seal of Biliteracy</li></ul> |
| Date Earned | The date the student earned the State Seal.                                                                                                    |
| Language    | The language in which the student earned state recognition.                                                                                          |

## Add a State Seal Record

- 1. Select the **State Seal** earned by the student.
- 2. Enter the **Date Earned** (the date in which the student earned the State Seal selected).
- 3. Select the **Language** in which the student has earned state recognition.

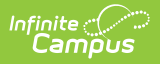

4. Select the **Save** icon.

To add more State Seal records, click the **Add State Seal** button and repeat steps 1-4.